## バージョンアップ中に 「アクションを選択してください」と表示される場合

2025年4月-法改正対応版のバージョンアップの途中に、「アクションを選択してください」の エラーが表示された場合は、バージョンアップが正しく完了していません。

以下の手順で PC の再起動を行い、再度バージョンアップを行ってください。

※Windows10の操作画面を例に説明します。

### <手順>

1. バージョンアップの途中で、「アクションを選択してください」と表示された場合、 「インストールをキャンセル」をクリックします。

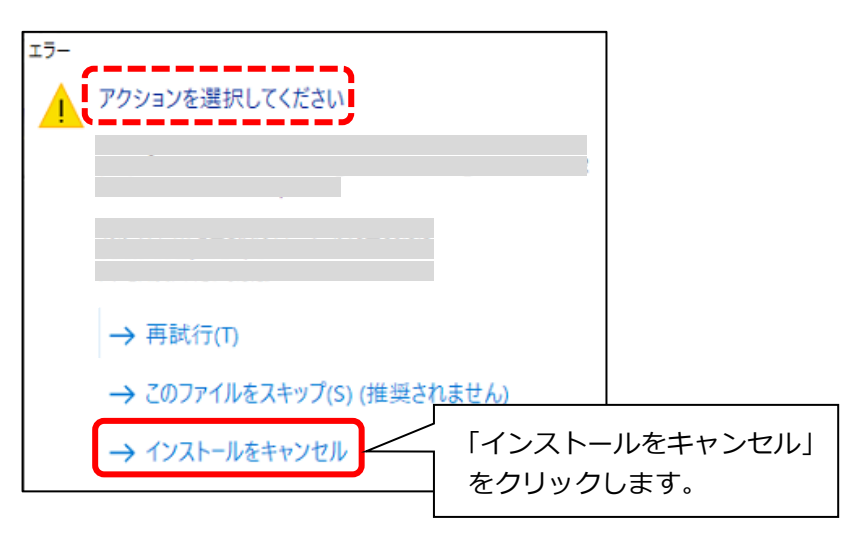

→次ページに続きます

2. 表示されるメッセージや画面をすべて閉じます。

| データのバージョンアップ中に                  | システムのバージョンアップ中に                                             |
|---------------------------------|-------------------------------------------------------------|
| エラーが表示された場合                     | エラーが表示された場合                                                 |
| <complex-block></complex-block> | 「「(システム名)」のバージョンアップが完了しま<br>した。」と表示されますので、「OK」をクリックしま<br>す。 |

3. セットアップメニュー画面に戻りますので、「閉じる」をクリックします。

※ バージョンアップを DVD 版から行った場合は、バージョンアップ DVD を PC から取り出します。

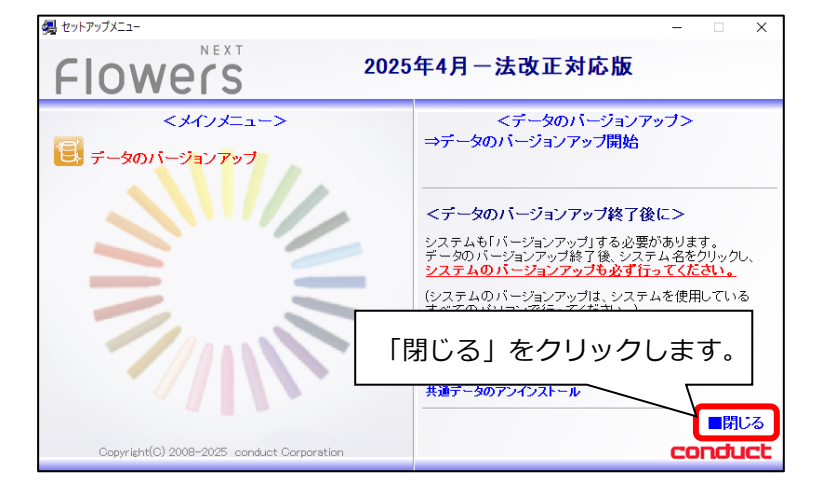

# 4. 4. スタートボタンをクリックします。 〇「電源」ボタンをクリックし、〇「再起動」ボタンをクリックします。

(例) Windows10 の場合

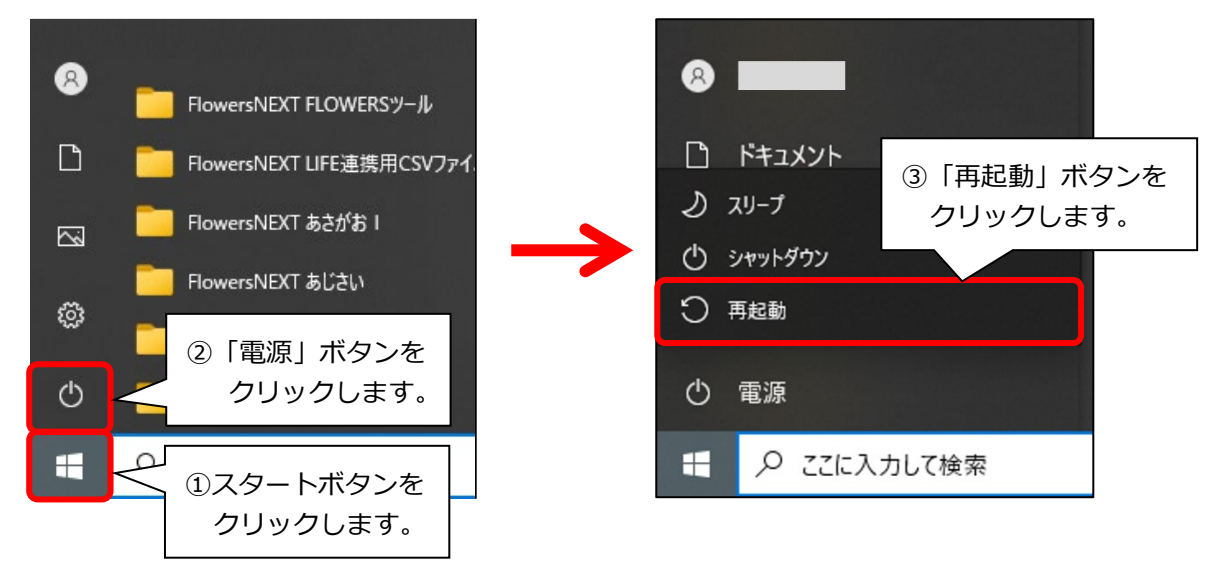

5. PC の再起動が完了するまでお待ちください。PC が起動しましたら、バージョンアップ手順書に 従い、もう一度バージョンアップ作業を行ってください。

(手順は以上です。)

#### <お問い合わせ>

ご不明な点等がございましたら、サポートセンターまでお問い合わせください。 TEL 0120-036-653 弊社ホームページでも、お問い合わせを受付しております。 システムより「カスタマサポート」をクリック、または QR コードをスキャン

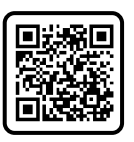

### 製造・販売:株式会社コンダクト